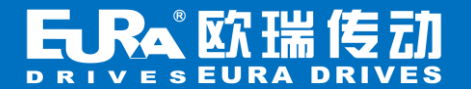

## 欧瑞 EH 系列 物联云 HMI 配置向导

HMI 设备配置步骤如下:

第一步: 24V 电源端子接线, 使设备上电;

第二步:安装手机 APP,绑定 HMI 设备;

1. 手机APP安装注册

物联巴士APP下载方式:

- 安卓版本可直接扫描下边二维码下载;
- IOS版本可到苹果应用商店(App Store)搜索"物联巴士"下载。

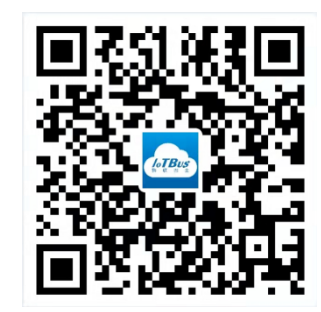

下载安装完毕后,使用手机号进行注册登录。

2.HMI配置

HMI设备上电后,长按屏幕右上角5s,进入后台设置界面;如下图所示:

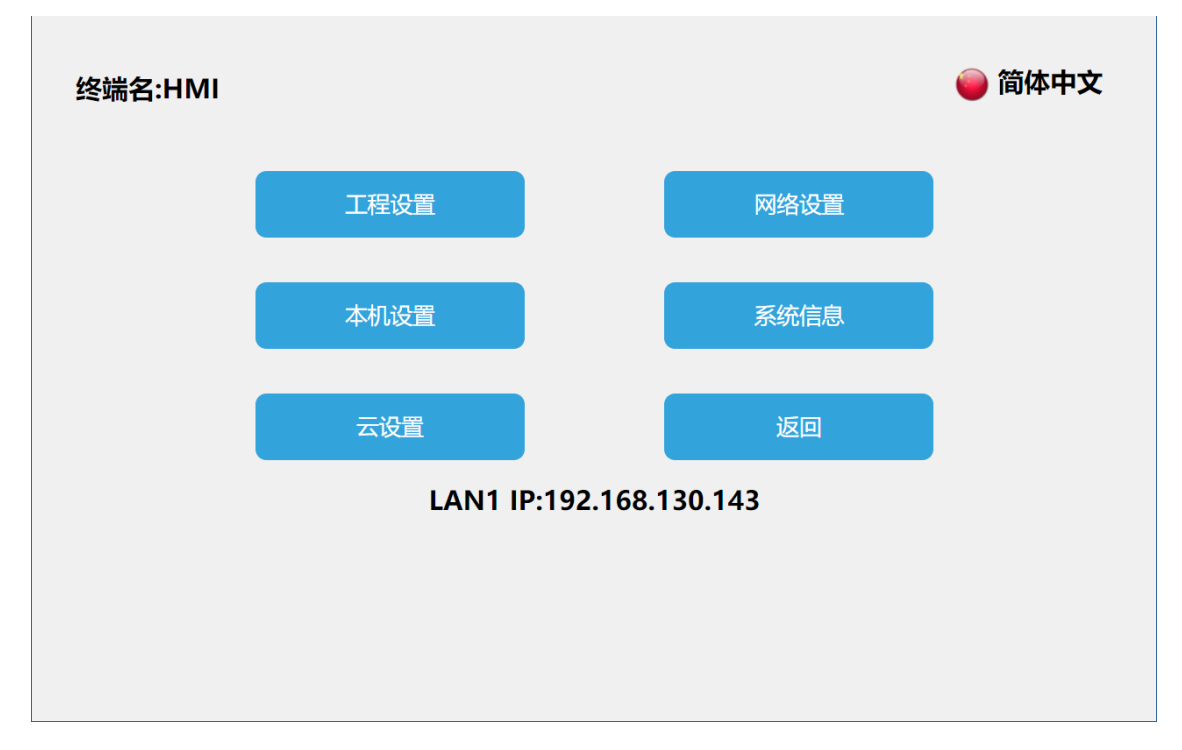

点击【网络设置】,根据现场网络环境确定设备联网方式;

1) 若使用网线连接以太网;则进入以太网设置界面;如下图所示:

| 网络设置  |     |    |                   |            |        |     |              |       |      |  | 返回 |
|-------|-----|----|-------------------|------------|--------|-----|--------------|-------|------|--|----|
| 以太网   |     | ۷  | Vifit             | קי<br>עו   | 置      |     | 个人热点         | 路由配置  | 网络诊断 |  |    |
|       |     |    |                   |            |        |     |              |       |      |  |    |
|       |     |    |                   |            |        |     |              |       |      |  |    |
| 网络开关: |     | )[ | 保存                |            |        |     |              |       |      |  |    |
| 网络类型: | DH  | C  | P <mark>St</mark> | a          | tic II | Ρ   |              |       |      |  |    |
| IP地址: | 192 | •  | 168               | •          | 130    | ]•[ | 143          |       |      |  |    |
| 子网掩码: | 255 | •  | 255               | •          | 0      | ]•[ | 0            |       |      |  |    |
| 默认网关: | 192 | •  | 168               |            | 0      | ]•[ | 1            |       |      |  |    |
| DNS:  | 192 | •  | 168               | •          | 0      | ]•[ | 1            |       |      |  |    |
|       |     |    |                   |            |        |     |              |       |      |  |    |
|       |     |    |                   |            |        |     |              |       |      |  |    |
|       | 网络  | 类  | 型分                | <b>ト</b> う | 为 DH   | łC  | P与Static IP: | 定义如下: |      |  |    |

①动态 IP

连接网线,网络类型选择【DHCP】,点击【保存】,设备将自动获取 IP。

②静态 IP

连接网线,网络类型选择【Static IP】,输入正确的 IP 地址、子网掩码、默认网关以及 DNS,点击【保存】,验证通过之后,设备即可通过以太网连接网络。

2) 若使用WIFI连接以太网,则进入WIFI设置界面,打开WIFI开关,选择目标WIFI账号,输入正确的WIFI密码,验证通过之后即可连接WIFI网络。如下图所示:

| 网络设置      |                         |                       |   |   |   |   |    |   |   |   |                      |    | 返回 |
|-----------|-------------------------|-----------------------|---|---|---|---|----|---|---|---|----------------------|----|----|
| 以太网       | Wifi设置 个人热点 路由配置 网络诊断 🗙 |                       |   |   |   |   |    |   | 3 |   |                      |    |    |
|           | 0                       | well 2(密码长度大于或等于8位) ◎ |   |   |   |   |    |   |   |   |                      |    |    |
| Wifi开关: 🧲 | %                       | !                     | - | + | = | _ | \$ | # | * | , |                      |    |    |
|           | 0                       | 1                     | 2 | 3 | 4 | 5 | 6  | 7 | 8 | 9 | $\propto$            |    |    |
| 选取网络      | q                       | w                     | е | r | t | у | u  | i | o | р |                      |    |    |
|           | а                       | s                     | d | f | g | h | j  | k |   | • | _                    | -m |    |
|           |                         | z                     | x | с | v | b | n  | m |   | _ | ୍ଦି <sup>&amp;</sup> |    |    |
|           | Xmtor                   | ch_pc                 |   |   |   |   |    |   |   | ÷ |                      |    |    |
|           |                         |                       |   |   |   |   |    |   |   |   |                      |    |    |

连接成功后,显示绿色打钩" 💛"。

| 太网 Wi<br>ifi开关: ①<br>② SCHI<br><sup>双网络…</sup> ③           | fi设置 个人热点<br>IP:192.168.1.187 | 路由配置 | 网络诊断       |  |
|------------------------------------------------------------|-------------------------------|------|------------|--|
| ifi开关:                                                     | IP:192.168.1.187              |      | - <b>0</b> |  |
| ifi开关:<br>SCHI<br>取网络<br>BOX-                              | IP:192.168.1.187              |      | - <b>A</b> |  |
| 111<br>シ<br>なの格…・・・・<br>取同格…・・・・<br>IV<br>BOX・             | IP:192.168.1.187              |      | - <b>A</b> |  |
| <ul> <li>SCH<br/>取用地・</li> <li>IV</li> <li>BOX・</li> </ul> | AITECT                        |      | 0.0        |  |
| RIRIE                                                      | WITEST                        |      | ~ U        |  |
| IV<br>BOX-                                                 |                               |      |            |  |
| BOX                                                        | VEI_RJ2                       |      | <u>_</u>   |  |
|                                                            | 708030-96089                  |      | <b></b>    |  |
| 1029                                                       | 66                            |      | <i>.</i>   |  |
| iw                                                         | ell 2                         |      | <u>_</u>   |  |
|                                                            |                               |      | -          |  |

WIFI 设置完毕, WIFI 网络的其他设置详见说明书。

3) 若使用4G连接以太网,则进入4G设置界面,打开4G开关,若此时已插入SIM卡并接上天线,信号强度 会显示为"强"。如下图所示:

|                    |                   |                        | 网络设置 | 返回         |
|--------------------|-------------------|------------------------|------|------------|
| 以太网                | 4G                | 路由配置                   | 网络诊断 |            |
|                    |                   |                        |      |            |
|                    |                   |                        |      |            |
| 4G:                | 信号强               | 渡:强〇                   |      |            |
| IMEI:865           | 524205887683      | 32                     |      |            |
| IMSI:460           | 04221161090       | 6                      |      |            |
| ICCID: 8<br>APN: 野 | 198604021020<br>ป | 90944010 查看流量<br>cmnet |      |            |
|                    |                   |                        |      |            |
|                    |                   |                        |      | - Marine - |

3. 设备绑定

若 HMI 设备网络设备成功,则此时 HMI 己可连接以太网,与云服务器正常通讯;进入后台设置界面, 点击【云设置】,打开云开关,弹出二维码及机器码。如下图所示:

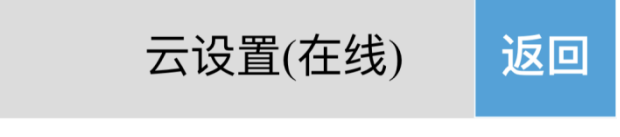

云状态: 🗕 在线

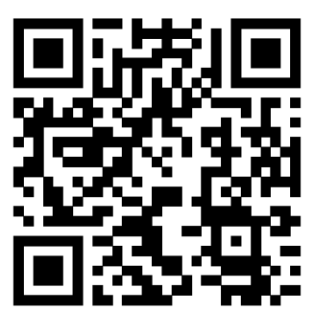

7030327500020712001

## 打开手机 APP,进入【云设置】窗口,如下图所示:

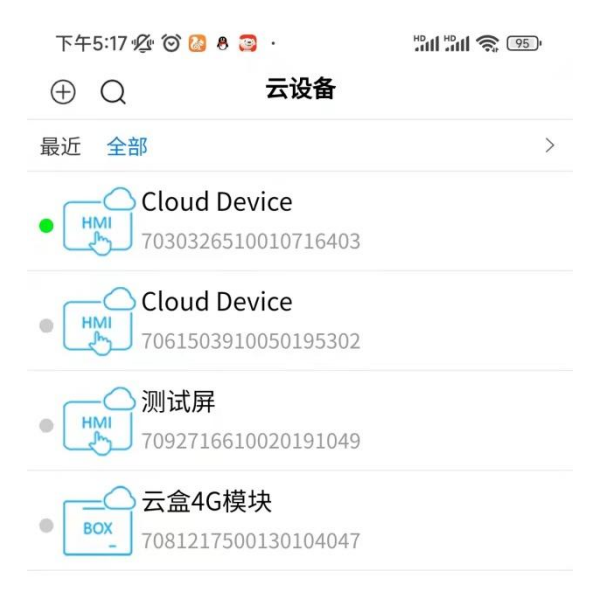

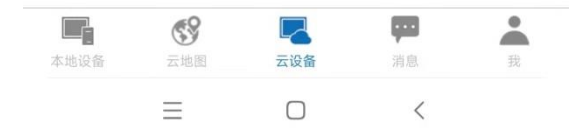

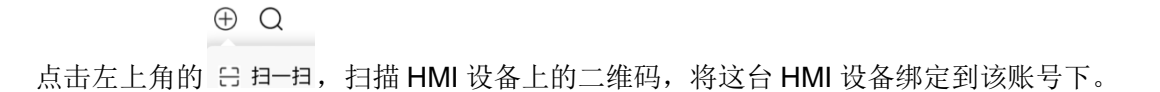

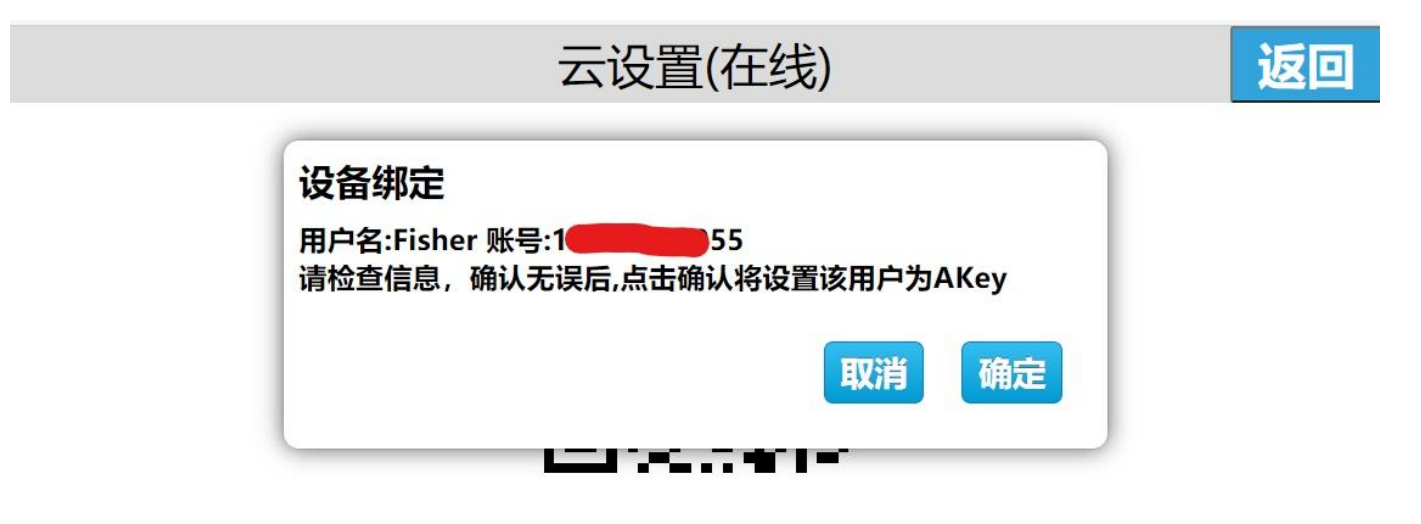

## 7072707500120171051

第三步: 电脑安装云组态软件;

去官网下载最新版本EuraScada3\_Setup文件,也可以从技术支持获取;安装完毕后,按照 下面步骤进行工程创建、变量定义、组态界面开发等操作,然后下载工程到HMI。

1. 选择设备

步骤1:打开组态软件,新建工程;

步骤 2: 在工程浏览器展开【工程配置】,点击【工程属性】,进入工程属性配置界面; 步骤 3: 在【布局信息】栏选择设备型号,与当前设备型号一致。本例以 EH-070BS 为例,

选择 EH-070BS, 点击【保存】。

步骤 4: 在【工程浏览器】中右键选择要添加的设备类型,点击确定即添加完成。

| 工程(P) 编辑(E) 查看(V) 调                                                                                                    | 賦( <u>D</u> ) 工具( <u>T</u> ) 帮助( <u>H</u> )                                                                                                    |                                           |
|----------------------------------------------------------------------------------------------------|----------------------------------------------------------------------------------------------------|-------------------------------------------|
| 🕂 ▼ 🔲 🖣 🖁 🕨 在线模拟(F5) 📔                                                                                                    | ▶ 离线模拟(F6)                                                                                                    | 을 틔 아 i                                   |
| $\mathbb{R}$ $\mathbb{R}$ $\square \cdot 0 \land \Diamond \Diamond \bigcirc$                                                                                                    | ) • ᠿ ᢕ  🔪 A ☆ •   ማ @ @   <b>철 • ヹ • </b> ≡ • ॑ = • ः ः + : - :   宋体 🛛 • 🗖                                                                                                    | +                                         |
| [程浏览器 ······ 4 ×                                                                                                    |                                                                                                    |                                           |
| Image: Tele system       Image: Tele system         Image: Tele system       Image: Tele system         Image: Tele | 工程概定       2 S       正程属         基本信息       基本信息       工程名称         末命名工程       工程描述         市局信息       資行平台       角度(°)         財田1070BS       0       ,         屏幕分辨率       800x480       ,         局域网访问       本地网络端口       本地网络端口 | 性<br>==================================== |
|                                                                                                    | ●●●     □     显示     8889     ②     自动       □     密码允许为空     ○     ○     ○     ○     ○       開户组     □     □     ○     ○     ○     ○                                                                                                 |                                           |
|                                                                                                    | Administra Powerlisers lisers ⑦兄击法加入                                                                                                    | -                                         |

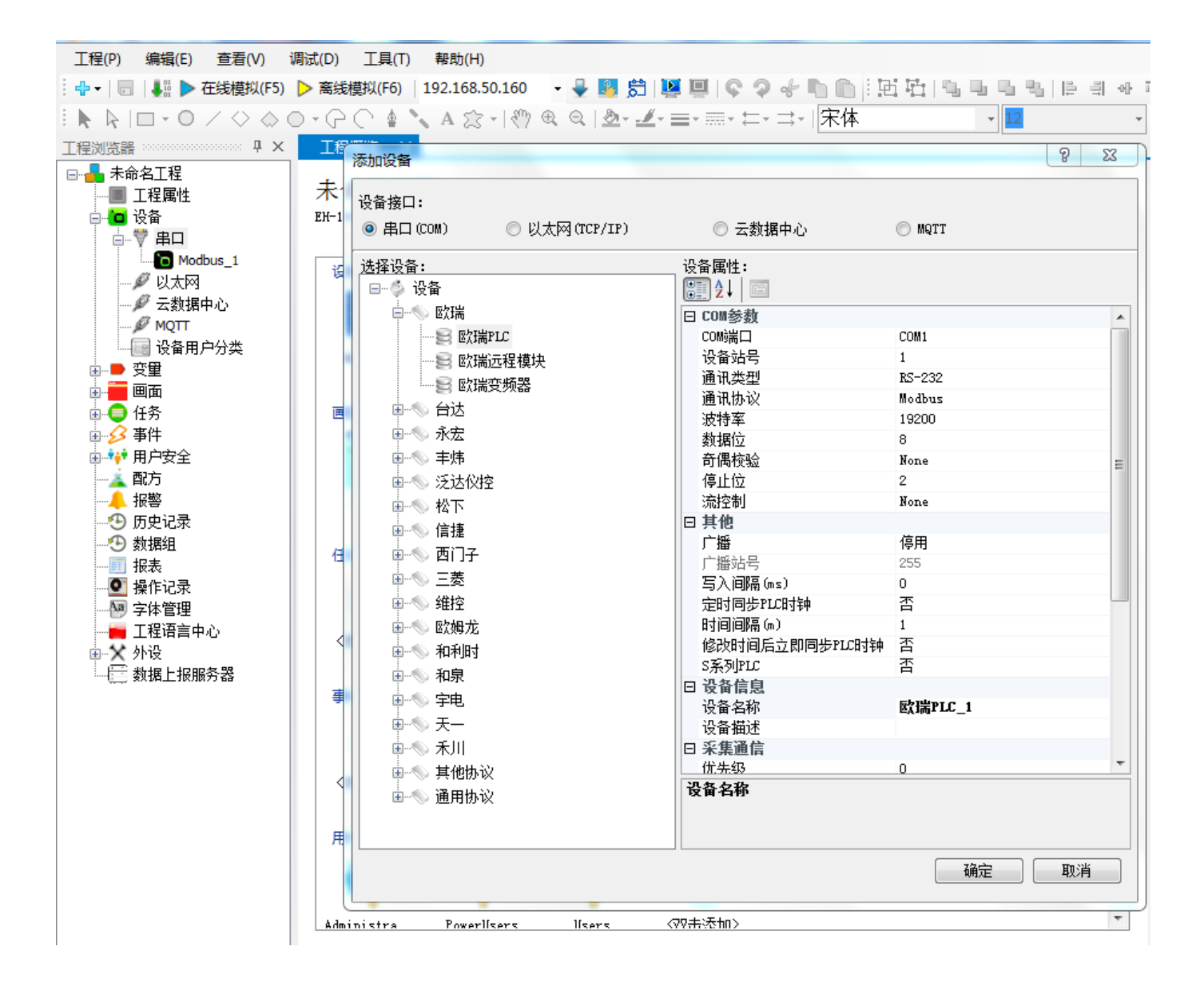

2. 组态开发

步骤1:监控参数定义;

| 设备属性   添加  | 批量添加删除   联机 断开   :              | 全选反选       |                           |        |                   |        |      |     |          |              |      |
|------------|---------------------------------|------------|---------------------------|--------|-------------------|--------|------|-----|----------|--------------|------|
| 寄存器类型 (全部) | <ul> <li>▼ 数据类型 (全部)</li> </ul> | •          | 分组 (全部)                   | ▼ 搜索   |                   |        |      |     | <b>@</b> |              |      |
| 变量名        | 寄存器类型                           | 地址格式       | 寄存器地址 地址长期                | 麦 数据类型 | 读写方式              | 采集频率   | 变量描述 | 最小值 | 最大值      | 始终采集         | 变量分  |
| 1 DI1      | 1X(开关 <mark>重输入,功能码</mark> 02)  | 十进制        | 0                         | 1 开关型  | 只读                | 正常     |      |     |          | $\checkmark$ | DI   |
| 2 DI2      | 1X(开关 变量添加                      | - 08       |                           |        |                   | 1.0    | 8    | 23  |          | $\checkmark$ | DI   |
| 3 DI3      | 1X(开关 基本配置                      |            |                           |        |                   |        |      |     |          | $\checkmark$ | DI   |
| 4 DI4      | 1X(开关 空母々                       |            | 亦母公米                      |        | 亦母仏4              | 8      |      |     |          | $\checkmark$ | DI   |
| 5 DI5      | 1X(开关 0X0                       |            |                           | -      | · <sup>反重力。</sup> | 8      | •    |     |          | $\checkmark$ | DI   |
| 6 DI6      | 1X(开关 客在哭迷刑                     |            | 新福米田                      |        |                   |        |      |     |          | $\checkmark$ | DI   |
| 7 DI7      | 1X(开关) 0X(开关里输出                 | 出,功能码01、05 | <ul> <li>▼ 开关型</li> </ul> | •      | -                 |        |      |     |          | $\checkmark$ | DI   |
| 8 DI8      | 1%(开关 地址(十进制)                   |            |                           |        | _                 |        |      |     |          | $\checkmark$ | DI   |
| 9 DI9      | 1%(开关) 0                        |            | 1                         |        |                   |        |      |     |          | $\checkmark$ | DI   |
| 10 DI10    | 1%(开关) 读写方式                     |            |                           |        |                   |        |      |     |          | $\checkmark$ | DI   |
| 11 DI11    | 1X(开关 读写                        |            | •                         |        |                   |        |      |     |          | $\checkmark$ | DI   |
| 12 DI12    | 1%(开关)                          |            |                           |        |                   |        |      |     |          | $\checkmark$ | DI   |
| 13 DI13    | 1X(开关) 正常                       |            | •                         |        |                   |        |      |     |          | $\checkmark$ | DI   |
| 14 DI14    | 1X(开关                           |            |                           |        |                   |        |      |     |          | $\checkmark$ | DI   |
| 15 DI15    | 1X(开关 🗌 工程里转换                   |            | 📄 始终采集                    |        | 📄 离线              | 模拟时随机生 | 成    |     |          | $\checkmark$ | DI   |
| 16 DI16    | 1%(开关 原始最小值                     |            | 最小值                       |        |                   |        |      |     |          | $\checkmark$ | DI   |
| 17 DI17    | 1X(开关                           |            |                           |        |                   |        |      |     |          | $\checkmark$ | DI   |
| 18 DI18    | 1%(开关) 原始最大值                    |            | 最大值                       |        |                   |        |      |     |          | $\checkmark$ | DI   |
| 19 DI19    | 1%(开关)                          |            |                           |        |                   |        |      |     |          | $\checkmark$ | DI   |
| 20 DI20    | 1X(开关) 安田描述                     |            |                           |        |                   |        |      |     |          |              | DI   |
| 21 DI21    | 1%(开关)                          |            |                           |        |                   |        |      |     |          | $\checkmark$ | DI   |
| 22 DI22    | 1X(开关                           |            |                           |        |                   |        |      |     |          | $\checkmark$ | DI , |
| •          |                                 |            |                           | 保存并    | 继续添加              | 添加     | 取消   |     |          |              | •    |

步骤 2: 组态界面开发;

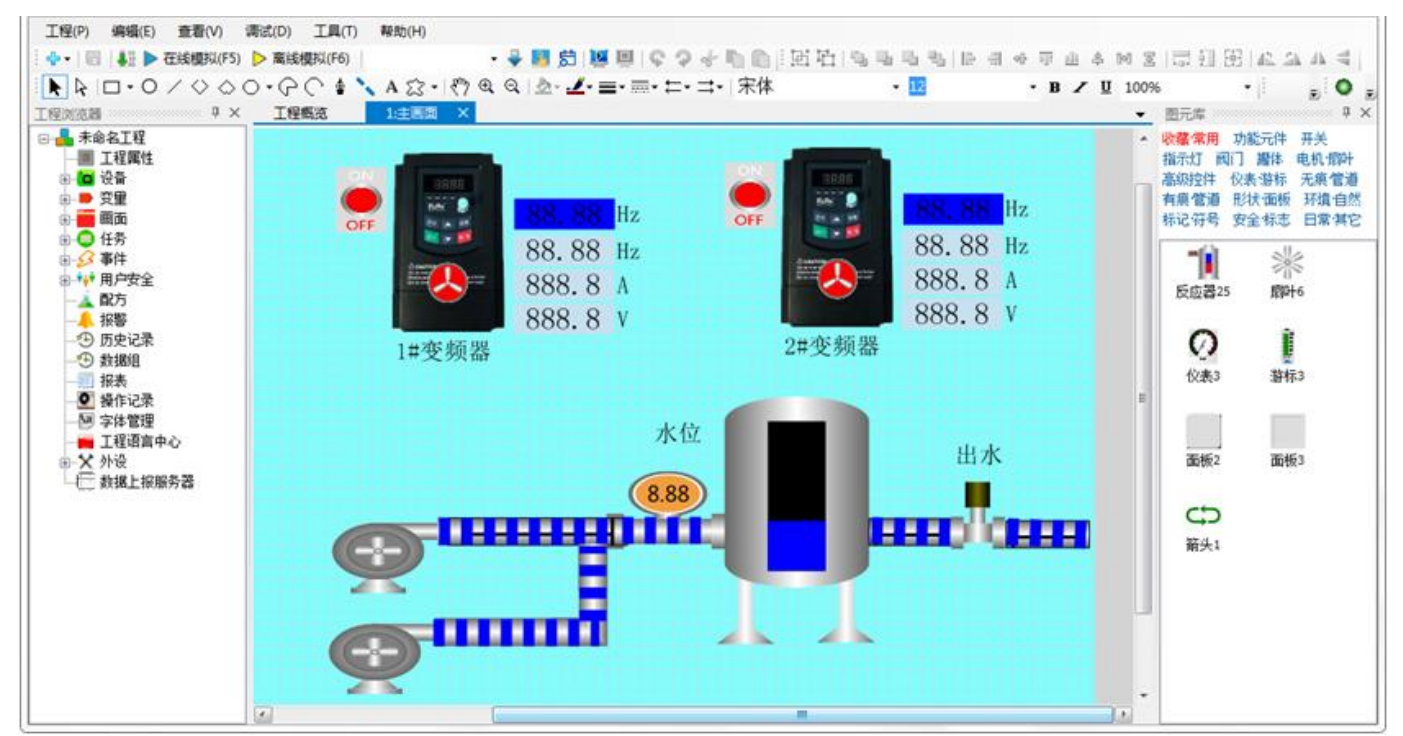

3. 下载工程

步骤1:进入设备管理器,可以选择使用本地管理器或者云管理器;

步骤 2: 点击【下载工程】,进入确认下载界面;

步骤 3: 在确认下载界面可以选择是否保留历史和报警记录、是否保留配方以及是否打包 字体下载等,设置完成之后,点击【确认】;

步骤 4: 等待弹出提示"下载成功!",点击【确定】,即可在设备上运行工程。

| 🗳 工程下载确认                                     | X                       |
|----------------------------------------------|-------------------------|
| 工程名称:<br>C:\Users\Air\Desktop\Runtime\未命名工程; | hwrun                   |
| <b>设备 IP:</b><br>192.168.130.143<br>设备密码:    | ☑ 记住密码                  |
|                                              |                         |
| └   保留设备端用尸 │   保留掉电保持                       | □ 保留历史和报警记录     确定   取消 |

4. 远程监控

工程下载成功之后,等待 HMI 重启,重启成功之后触摸屏自动打开工程启动画面;

1) 手机 APP 远程监控

打开手机 APP,进入【云设备】栏,单击需要监控的设备,选择"直接访问"即可进入监控界面,如下图所示:

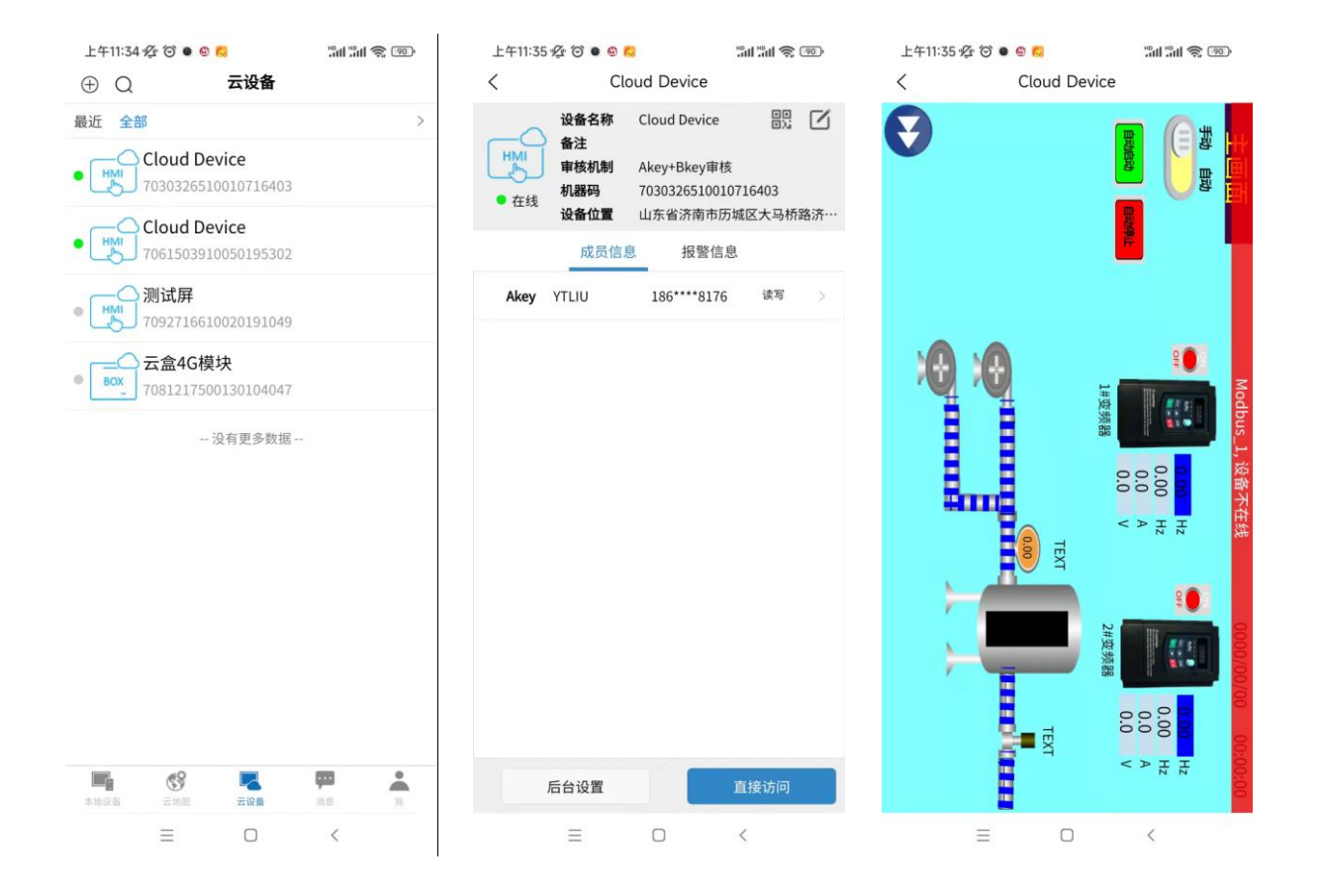

2) 网页端远程监控

打开浏览器,输入网址 www.iotbus.net,使用手机 APP 的注册账户登录即可;

|     | 物联     | 巴士云        | 不台系        | 统    |       |  |
|-----|--------|------------|------------|------|-------|--|
| 登录  | ţ_     | 手机登录       | 邮箱登录       |      |       |  |
| (   | 86 💌   | 186535781  | 176        |      | ZAPP  |  |
| (   |        |            |            |      |       |  |
|     | ✔ 保持登录 | 1<br>C     |            |      |       |  |
|     |        | <u>登</u> 录 | रै         |      |       |  |
|     |        |            | 扫码登录       | 注册   | 忘记密码  |  |
| 物联巴 | 士云平台建  | 系统 闽ICP备1  | 1005201룩-2 | 版本 v | 2.6.1 |  |

| 🌰 物联         | 巴士云平台系统      |              | 200 î               | 新体中文 💥 English 🛛 🛞 YTLU 〜 |
|--------------|--------------|--------------|---------------------|---------------------------|
| 个人设备         | ALL          | 请输入设备名       |                     | + 添加设备                    |
| 🖵 设备列表       | <b>魔线</b>    | 在线           | ▲ ・                 | 高线  ▼                     |
| <b>凰</b> 云地图 | Cloud Davisa |              | 测试员                 | 二合46塔地                    |
| 🖂 消息中心       |              | Cloud Device | MILLI <del>II</del> |                           |
| 安全中心         |              |              |                     |                           |
|              | 584 X        | 211 2        | 200-3               | 241-3                     |
| <b>公</b> 董石云 |              | J#A          |                     | 进入                        |
|              |              |              |                     |                           |
|              |              |              |                     |                           |
|              |              |              |                     |                           |

| 设备详情               |                       |                                                 |                                  |                 |              | × |
|--------------------|-----------------------|-------------------------------------------------|----------------------------------|-----------------|--------------|---|
| HMI<br>M<br>會 离线   | 设备名<br>机器码<br>设备位     | :Cloud Devic<br>:70303265100<br><b>置:</b> 山东省济南 | ce 修改 👔<br>10716403 📄<br>南市历城区大马 | 备注名:修<br>杨称路济南简 | 改<br>初贸易有限公司 |   |
| 设备成员               | 设备位置                  | 报警信息                                            | 有效访问时                            | 间控制             | 物联网卡         |   |
| 添加Bkey<br>当前审核类型:/ | 更改审核机制<br>Akey+Bkey审核 |                                                 |                                  |                 |              |   |
| 用户名称               |                       | 身份                                              |                                  | 操作              | 权限           |   |
| YTLIU              |                       | Akey                                            |                                  | 转让              | 读写           |   |
|                    |                       |                                                 |                                  |                 |              |   |
| 访问                 | 删除                    |                                                 |                                  |                 |              |   |

## 点击"访问"即可进入监控界面。